## Saint Louis Counseling Client Zoom Instructions

When it's time for your appt, click "Join meeting" and then enter the 10-digit code from your therapist (which will be the same every time you have an appointment, so keep it in a safe place!).

| <mark>Click "Join a</mark>                                                | <mark>n Meeting":</mark>                    |                                                |                                        |                                                                                    |                               |
|---------------------------------------------------------------------------|---------------------------------------------|------------------------------------------------|----------------------------------------|------------------------------------------------------------------------------------|-------------------------------|
| <ul> <li>Video Conferencing, Web Confe</li> </ul>                         | x +                                         |                                                |                                        |                                                                                    | - 0 ×                         |
| ← → C 🕯 zoom.us                                                           |                                             |                                                |                                        |                                                                                    | ÷ 🥘 :                         |
| 70000                                                                     |                                             |                                                |                                        | REQUESTA DEMO 1.888                                                                | 799.9666 RESOURCES - SUPPORT  |
| 200111 30010                                                              |                                             |                                                |                                        | JOINT A PREFINO                                                                    |                               |
|                                                                           | We have deve                                | loped resources to help you through this chall | enging time. Click here to learn more. |                                                                                    | ×                             |
|                                                                           | Zoom is the Ton Vide                        | 0                                              |                                        |                                                                                    |                               |
|                                                                           | Conformating App                            | 0                                              |                                        | • Zeen<br>• Construint                                                             |                               |
|                                                                           | Source: Okta 2020 Businesses at Work report |                                                |                                        | e constanting<br>E de la constanting<br>E de la constanting<br>E de la constanting |                               |
| <                                                                         | Read the Report                             |                                                | , I.I.                                 | i destantes<br>Internet                                                            | >                             |
|                                                                           |                                             |                                                |                                        |                                                                                    |                               |
|                                                                           |                                             |                                                |                                        |                                                                                    |                               |
|                                                                           |                                             |                                                |                                        |                                                                                    |                               |
|                                                                           |                                             |                                                |                                        |                                                                                    |                               |
|                                                                           |                                             |                                                |                                        |                                                                                    |                               |
|                                                                           | (                                           | One Consistent Enterpris                       | e Experience.                          |                                                                                    |                               |
|                                                                           |                                             |                                                |                                        |                                                                                    |                               |
|                                                                           |                                             |                                                |                                        |                                                                                    |                               |
|                                                                           |                                             | ····                                           |                                        |                                                                                    | ⑦ Help                        |
| https://zoom.us/jain                                                      | Video M                                     | lahinar Conference Dooms                       | Dhona Sustam                           | Rusinese IM                                                                        |                               |
|                                                                           |                                             |                                                |                                        |                                                                                    |                               |
| Once vou cli                                                              | ick "ioin a meeting" Enter                  | the 10-digit code                              | from your thera                        | nist here <sup>.</sup>                                                             |                               |
|                                                                           | ick join a meeting , <b>Line</b>            |                                                | nom your there                         |                                                                                    |                               |
| <ul> <li>❑ Join a Meeting - Zoom</li> <li>← → C ≅ zoom.us/join</li> </ul> | × +                                         |                                                |                                        |                                                                                    | - • ×                         |
|                                                                           |                                             |                                                |                                        | REQUEST A DEMO 1.888                                                               | .799.9666 RESOURCES - SUPPORT |
|                                                                           | DNS 👻 PLANS & PRICING CONTACT SALES         |                                                |                                        | SCHEDULE A MEETING JOIN A ME                                                       | ETING HOST A MEETING -        |
|                                                                           |                                             |                                                |                                        |                                                                                    |                               |
|                                                                           |                                             | Join a Meetir                                  | ng                                     |                                                                                    |                               |
|                                                                           |                                             |                                                |                                        |                                                                                    |                               |
|                                                                           |                                             | Meeting ID or Personal Lin                     | nk Name                                |                                                                                    |                               |

ting from an H.323/SIP room sys

## **Desktop/Laptop Instructions**

<mark>Go to Zoom.com</mark>

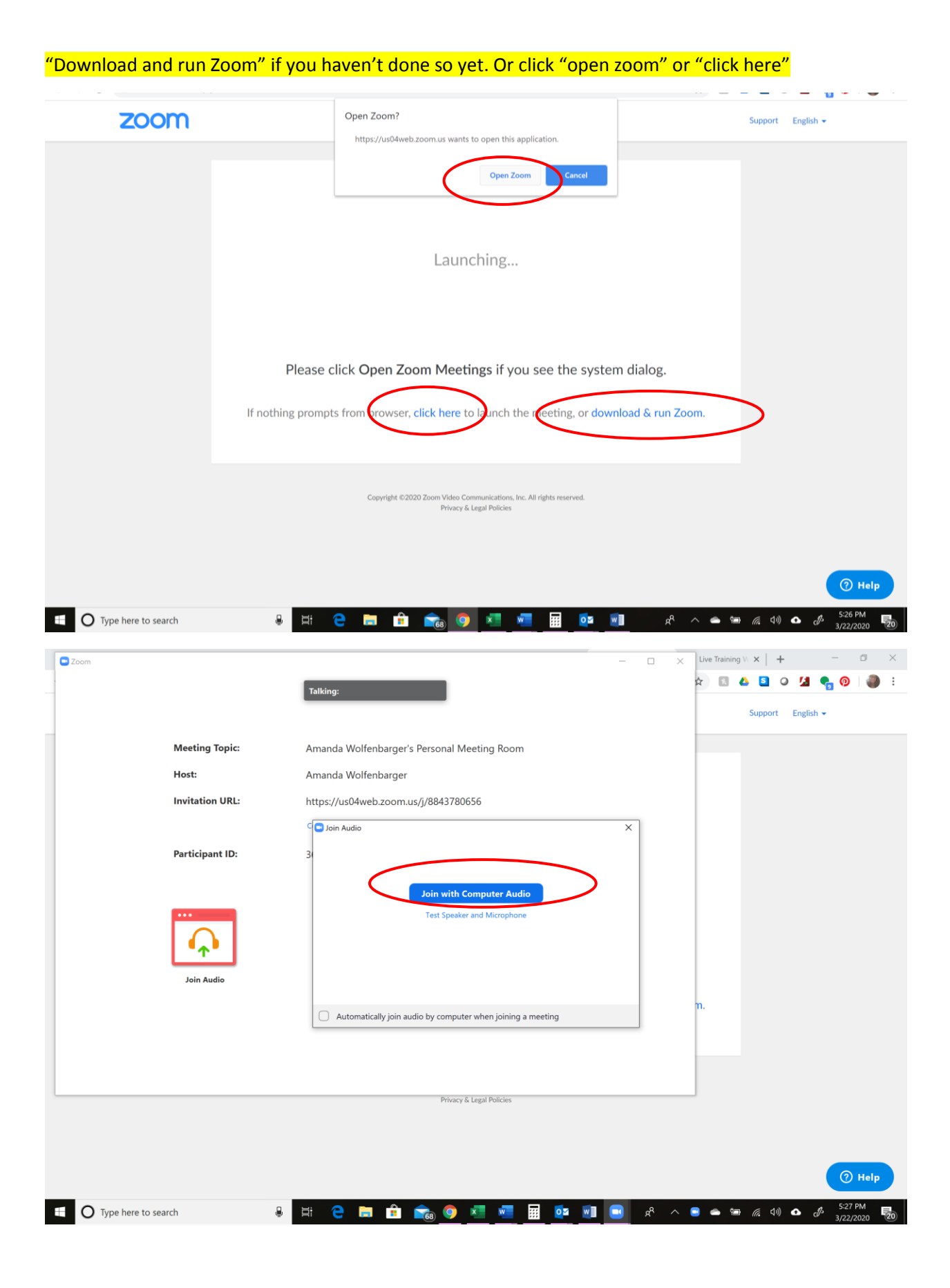

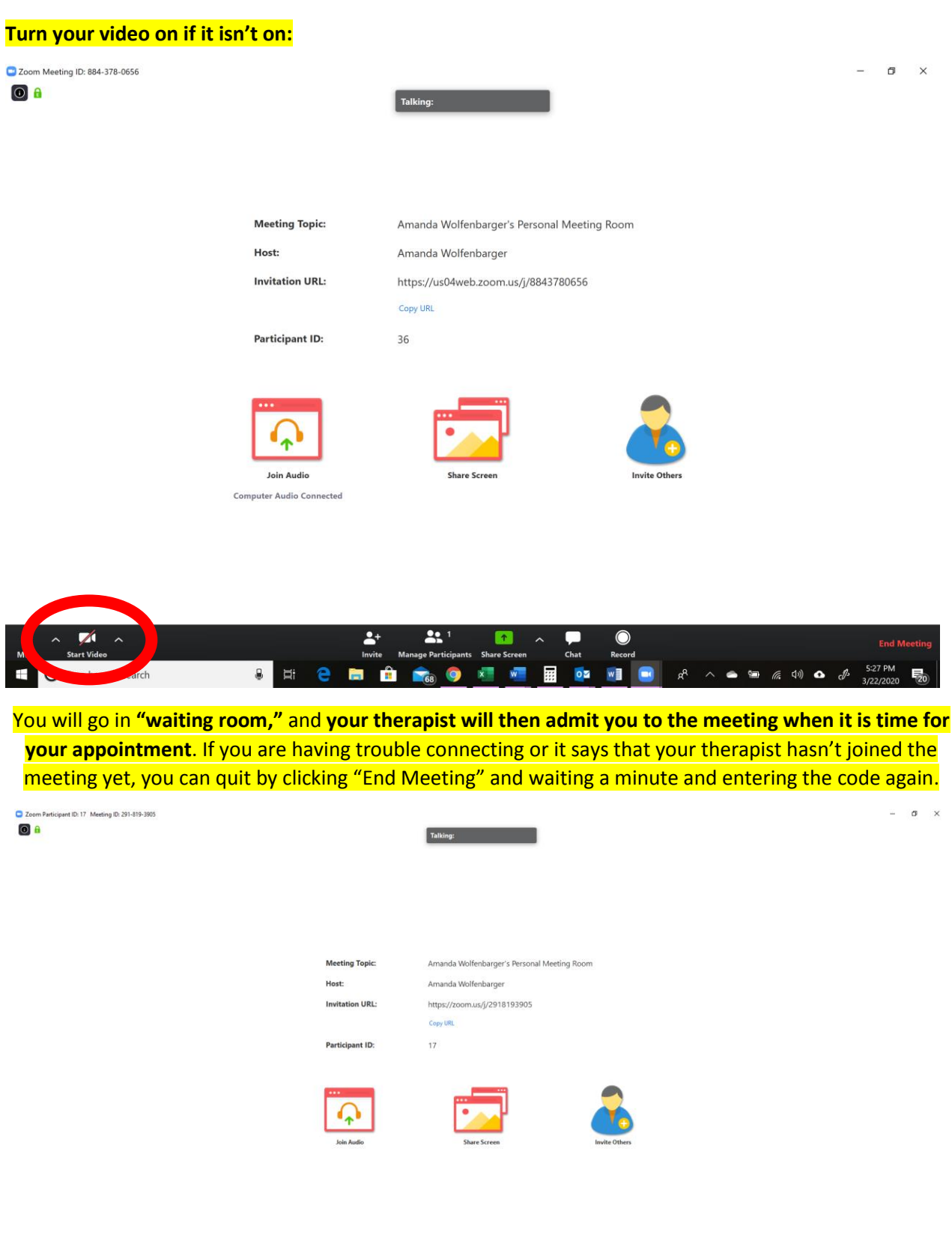

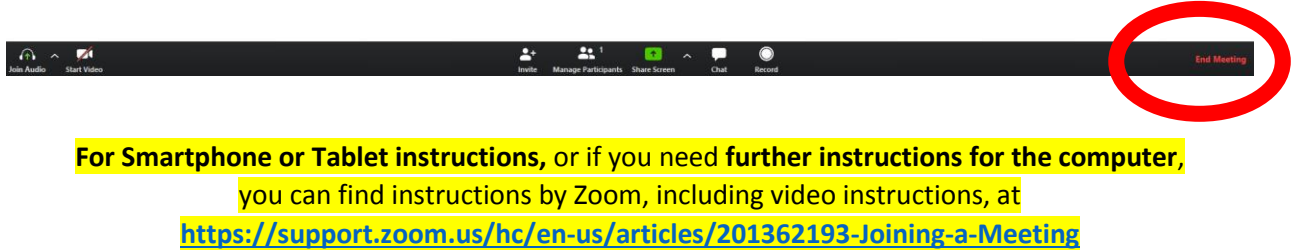